### S Zadání základního aktiva

Powered by guidde

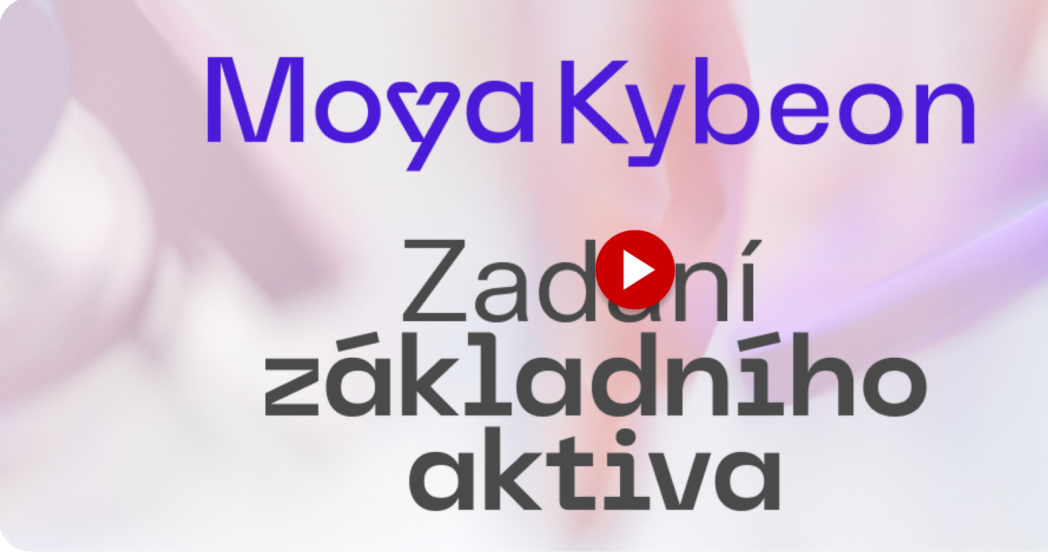

Základní podpůrná aktiva jsou aktiva nutná pro správnou funkčnost, zpracování, uchování a zajištění bezpečnosti primárních aktiv. Sama o sobě podpůrná aktiva netvoří hodnotu pro organizaci. Provedeme vás způsobem jejich evidence v aplikaci MoyaKybeon. Jít do app.moya.zone

#### 01 Klikněte na "Nové základní aktivum".

Začněte přidáním nového základního aktiva.

| <b>A</b> 🔊                       |           |                                                   |                                     |                                                                                                    |                 | 6 8                    | * 8            |
|----------------------------------|-----------|---------------------------------------------------|-------------------------------------|----------------------------------------------------------------------------------------------------|-----------------|------------------------|----------------|
| Dashboard<br><b>A:</b><br>Hrozby | Základn   | í podpůrná aktiva                                 |                                     |                                                                                                    |                 | + Nové z               | ákladní ativum |
| ranitelnosti<br>Primárni         | Všechny 7 | Aktivní 7 Ukončené e                              |                                     | Q Hiedat                                                                                                  |                 |                        | :              |
| aktiva                           | Kód 🛧     | Název                                             | Garant / Gestor                     | Typ / Kategorie                                                                                           | Revidováno      | Stav                   |                |
| pová aktiva                      | ZPdA-0001 | Kanceláře Praha Washingtonova 5<br>Provozovny II. | Vlastimil Šťastný<br>Andrea Kukačka | <b>a) objekty</b><br>Objekty (areály)                                                                     | 28. března 2024 | V revizi<br>Revidovat  | <b>©</b> :     |
| aktiva                           | ZPdA-0002 | Kanceláře Písek                                   | Vlastimil Šťastný<br>Andrea Kukačka | <b>a) objekty</b><br>Objekty (areály)                                                                     | 21. března 2024 | Schválené<br>Revidovat | •              |
| Opatite.                         | ZPdA-0003 | Oracle<br>Klíčoví dodavatelé a provozovatelé      | Tomáš Rychlý<br>Lukáš Šedý          | <li>f) dodavatelé, kteří se<br/>podílejí na provozu,<br/>rozvoji, správě nebo<br/>bezpečnosti aktiva</li> | 21. března 2024 | Schválené<br>Revidovat | <b>⊙</b> :     |

#### 02 Zvolte jednoznačné a jasné pojmenování aktiva.

Zvolte jednoznačné a jasné pojmenování aktiva.

| <b>A</b> 5         |                                                               |                                     | 6 8 * B |
|--------------------|---------------------------------------------------------------|-------------------------------------|---------|
| Dashboard          | Identifikace nového základní                                  | ho podpůrného aktiva                |         |
| Hrozby             | 🛛 Soubory 🔲 Poznámky <b>? Nápověda</b>                        |                                     |         |
| Zranitelnosti      | Základní informace                                            |                                     |         |
| Primární<br>aktiva | Vypiñte základní informace nového základn. Animatik<br>aktiva | Název základního podpůrného aktiva  |         |
| Typová aktiva      |                                                               | Popis základního podpůrného aktiva  |         |
| Základní<br>aktiva |                                                               |                                     |         |
| Rizika             |                                                               | Garant základního podpůrného aktiva |         |
| Opatre.            |                                                               | Povinné                             |         |
| 6                  |                                                               | Gestor základního podpůrného aktiva |         |

## 03 Vyplňte dostatečně podrobný slovní popis, který doplňuje název záznamu o informace důležité pro správné pochopení, co záznam reprezentuje.

Vyplňte dostatečně podrobný slovní popis, který doplňuje název záznamu o informace důležité pro správné pochopení, co záznam reprezentuje

| <b>A</b> 5                                                                |                                                                                         | د ۵ 🕷 🔁 ا                                                                                                    |  |
|---------------------------------------------------------------------------|-----------------------------------------------------------------------------------------|----------------------------------------------------------------------------------------------------|--|
| Dashboard                                                                 | Identifikace nového základn                                                             | ího podpůrného aktiva                                                                                                    |  |
| Hrozby                                                                    | 🕘 Soubory 🔲 Poznámky <b>? Nápověda</b>                                                  |                                                                                                    |  |
| Zanatelanosti<br>Zimárni<br>astiva<br>Typová aktiva<br>Zákládná<br>aktiva | Základní informace<br>Vyplňte základní informace nového základního podpůrného<br>aktiva | Nazev základniho podpůrného aktiva<br>Kanceláře Praha<br>Popis základniho podpůrného aktiva<br>Všechny pražské kancelářej |  |
| Rizika                                                                    |                                                                                         | Garant základního podpůrného aktiva                                                                                       |  |
| Opathe                                                                    |                                                                                         | Gestor základního podpůrného aktiva                                                                                       |  |

**04** Garantem je fyzická osoba pověřená organizací k zajištění rozvoje, použití a bezpečnosti aktiva. Má detailní znalosti daného aktiva. Automaticky se nabízí seznam osob, které byly v minulosti zadány, můžete ale vyplnit i novou osobu.

Garantem je fyzická osoba pověřená organizací k zajištění rozvoje, použití a bezpečnosti aktiva. Má detailní znalosti daného aktiva. Automaticky se nabízí seznam osob, které byly v minulosti zadány, můžete ale vyplnit i novou osobu.

| <b>A</b>                                                                |                                                                                         | 6 8 8 B                                                                                                    |
|-------------------------------------------------------------------------|-----------------------------------------------------------------------------------------|----------------------------------------------------------------------------------------------------|
| Dashboard                                                               | Identifikace nového základní                                                            | ho podpůrného aktiva                                                                                                    |
| Hrozby                                                                  | 🔋 Soubory 🔲 Poznámky <b>? Nápověda</b>                                                  |                                                                                                    |
| Examite Inosti<br>Zranite Inosti<br>Primární<br>aktiva<br>Typová aktiva | Základní informace<br>Vyplňte základní informace nového základního podpůrného<br>aktiva | Název základního podpýrného aktiva<br>Kanceláře Praha<br>Popis základního podpýrného aktiva<br>Všechny pražské kanceláře |
| Základní<br>aktiva<br>Rizika<br>Opatře                                  |                                                                                         | Garant žákladního podpůrného aktiva       Pincováj       ▲ Povinné       Gestor základního podpůrného aktiva             |

05 Gestorem je nejvýše postavený pracovník org. celku, pod který aktivum přísluší. Má pravomoci, aby mohl rozhodovat o nastavení požadavků nutných pro zajištění bezpečnosti. Automaticky se nabízí seznam osob, které byly v minulosti zadány, můžete ale vyplnit i novou osobu.

Gestorem je nejvýše postavený pracovník organizačního celku, pod který aktivum přísluší. Má pravomoci, aby mohl rozhodovat o nastavení požadavků nutných pro zajištění bezpečnosti. Automaticky se nabízí seznam osob, které byly v minulosti zadány, můžete ale vyplnit i novou osobu.

| <b>S</b>                                             | $\delta$                                                                                |                                                                                                    | 6 8 8 B |
|------------------------------------------------------|-----------------------------------------------------------------------------------------|----------------------------------------------------------------------------------------------------|---------|
| Dashboard<br>A:<br>Hrozby                            | IGENTINKACE NOVENO ZAKIAGNI<br>Soubory Poznámky ? Nápověda                              | по рооригнено актіvа                                                                                                    |         |
| Eraniteinosti<br>Drimárni<br>aktíva<br>Typová aktiva | Základní informace<br>Vyplňte základní informace nového základního podpůrného<br>aktiva | Název základního podpůrného aktiva<br>Kanceláře Praha<br>Popis základního podpůrného aktiva<br>Všechny pražské kanceláře |         |
| Základni<br>aktiva<br>Rizika                         |                                                                                         | Garant základního podpůrného aktiva<br>Pincová<br>Gestor základního podpůrného aktiva<br>Jirsa                           | ×       |

**06** Zvolte kategorii základního aktiva.Pokud zvolíte kategorii Objekty, záznam se automaticky uloží do číselníku "Areál".Pokud zvolíte kategorii "Dodavatelé", nebo "Provozovatelé", záznam se automaticky uloží do číselníku "Dodavatel".Tyto číselníky jsou dále využívány při práci s typovými i základními podpůrnými aktivy.

Zvolte kategorii základního aktiva. Pokud zvolíte kategorii Objekty, základní aktivum se automaticky uloží do číselníku "Areál". Pokud zvolíte kategorii "Dodavatelé", nebo "Provozovatelé", záznam se automaticky uloží do číselníku "Dodavatel". Tyto číselníky jsou dále využívány při práci s typovými i základními podpůrnými aktivy.

| ୍ଷ 📀               |                                                  |                                     | • • • • <del>•</del> |
|--------------------|--------------------------------------------------|-------------------------------------|----------------------|
| -                  | Dopinkove informace                              | C Kategorie podpůrného aktiva       |                      |
| Dashboard          | Doplňte klasifikaci základního podpůrného aktiva |                                     | ^                    |
| Hrozby             |                                                  | Dodavatelé                          | -                    |
| ~                  |                                                  | Externí systémy a služby            |                      |
| Zranitelnosti      | / · · · · · · · · · · · · · · · · · · ·          | Komunikační prostředky              |                      |
| <u></u>            |                                                  | Lidské zdroje                       |                      |
| Primárni<br>aktiva |                                                  | Objekty (areály)                    |                      |
| $\bigcirc$         |                                                  | Programové vybavení (SW)            | -                    |
| Typová aktiva      |                                                  | Významní dodavatelé a provozovatelé | ~                    |
| Základní           |                                                  |                                     |                      |
| aktiva             |                                                  | Areál                               | ~                    |
| Rizika >           |                                                  |                                     |                      |
| < <b>g</b> .       |                                                  | 🗍 Určený IS                         |                      |
| Opatien            |                                                  | C Rozsah ISMS                       |                      |

#### 07 Z číselníku vyberte typ podpůrného aktiva.

Z číselníku vyberte typ podpůrného aktiva.

| <b>X</b> >               | 6 8 * <del>8</del>                                                                                 |
|--------------------------|----------------------------------------------------------------------------------------------------|
| Dashboard                | C Typ podpůrného aktiva                                                                            |
| ्रम्<br>Monte            |                                                                                                    |
| •                        | a) objekty<br>b) technická aktiva - Hardware (HW)                                                  |
|                          | b) technická aktiva - Software (SW)                                                                |
| Primární<br>aktive       | b) technická aktiva - ostatní c) data jako média určená pro uložení či obnovení informačních aktiv |
| Typová aktiva            | d) zaměstnanci, kteří se podílejí na provozu, rozvoji, správě nebo bezpečnosti aktiva              |
| AY<br>Základní<br>aktíva | C Rozsah ISMS                                                                                      |
|                          |                                                                                                    |
| ( <b>9</b> .             | Seznam respondentů                                                                                 |
| Openh.                   |                                                                                                    |

## 08 Z číselníku vyberte, pod které typové aktivum nově zakládané základní aktivum spadá.

Z číselníku vyberte, pod které typové aktivum nově zakládané základní aktivum spadá.

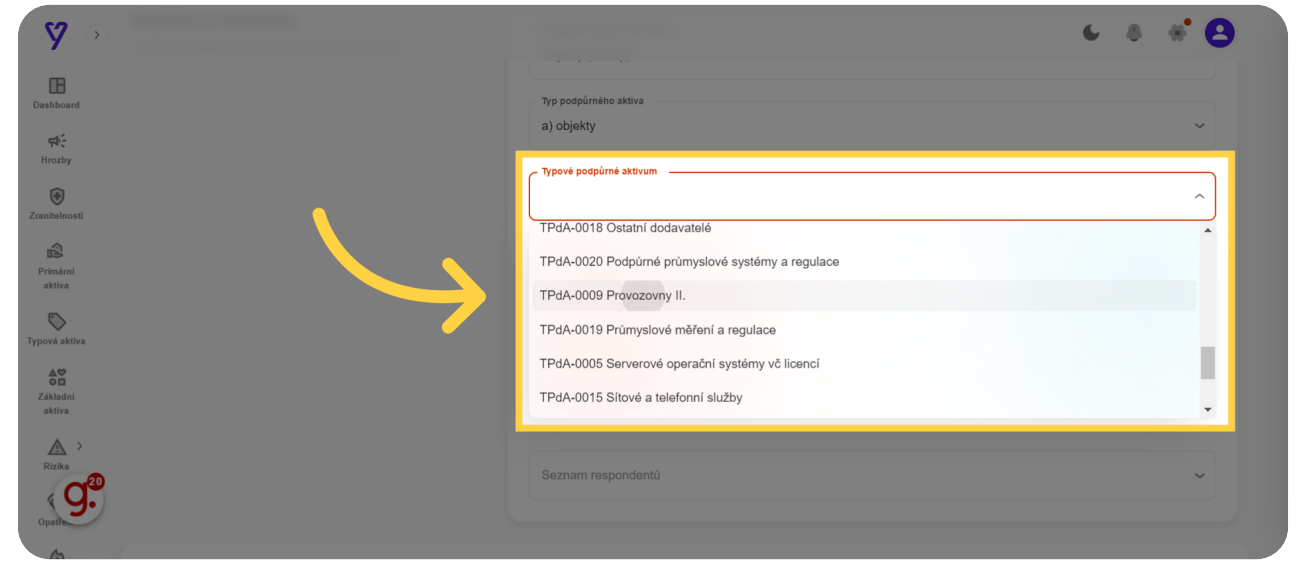

#### 09 Z číselníku vyberte významné dodavatele a provozovatele, jichž se základní aktivum týká. Můžete vybrat více položek. Tato volba je k dispozici, pokud se jedná o jinou kategorii ZA než dodavatelé nebo provozovatelé.

Z číselníku vyberte významné dodavatele a provozovatele, jichž se základní aktivum týká. Můžete vybrat více položek. Tato volba je k dispozici, pokud se jedná o jinou kategorii základního aktiva než dodavatelé nebo provozovatelé.

| <b>9</b> 🔊         |                                   |                                       | <ul><li>€ 8 % 8</li></ul> |
|--------------------|-----------------------------------|---------------------------------------|---------------------------|
| œ                  |                                   |                                       |                           |
| Dashboard          |                                   | Typové podpůrné aktivum               |                           |
| <b>4</b> -         |                                   | TPdA-0009 Provozovny II.              | × .                       |
| Hrozby             |                                   | C Významní dodavatelé a provozovatelé |                           |
| Zranitelnosti      |                                   |                                       | ^                         |
| 1                  |                                   | Všichni dodavatelé                    |                           |
| Primární<br>aktiva |                                   | Ostatní dodavatelé                    |                           |
| $\bigcirc$         | <b>/</b>                          | EIBD - outsourcing účetnictví         |                           |
| Typová aktiva      |                                   | Microsoft                             |                           |
| Základní           |                                   | Oracle                                |                           |
| aktiva             |                                   |                                       |                           |
| <u>A</u> >         |                                   |                                       |                           |
| Rizika             | Založení nového základního aktiva |                                       |                           |
| Opatre             | Poznámka do historie záznamů      |                                       |                           |

# 10 Z číselníku vyberte areály, jichž se základní aktivum týká. Můžete vybrat více položek. Tato volba je k dispozici, pokud se jedná o jinou kategorii ZA než objekty.

Z číselníku vyberte areály, jichž se základní aktivum týká. Můžete vybrat více položek. Tato volba je k dispozici, pokud se jedná o jinou kategorii základního aktiva než objekty.

| <b>9</b>                                      |                                                           | 6 & * O |
|-----------------------------------------------|-----------------------------------------------------------|---------|
| Doplňte klasifikaci základního podpůrného akt | liva Aplikace                                             | ~       |
| ्रम्<br>Strozby                               | Typ podpůmého aktiva<br>a) objekty                        | ~       |
| Cranitelnost                                  | Typové podpůrné aktivum<br>TPdA-0009 Provozovny II.       | ~       |
| Primární<br>aktiva                            | Významní dodavatelé a provozovatelé<br>Ostatní dodavatelé |         |
| Typová aktiva                                 | Areát                                                     |         |
| ČĚ<br>Základni<br>aktivo                      | Všechny areály                                            |         |
| Rizika                                        | Kanceláře Písek<br>Kanceláře Praha Washingtonova 5        |         |
| Opatieni                                      | Seznam respondentú                                        |         |

#### 11 Zaškrtněte, zda se jedná o určený IS.

Zaškrtněte, zda se jedná o určený informační systém.

| 8                                                                                                    |                                                 | 6 8 * <b>8</b> |
|----------------------------------------------------------------------------------------------------|-------------------------------------------------|----------------|
| Deshitoard Doplňkové Informace<br>Doplňte klasifikaci základního podpůrného aktiva                                                                                                    | Kategorie podpůrného aktiva<br>Objekty (aroáły) |                |
| 위는<br>Hronby<br>④                                                                                                    | Typ podpůrného aktiva                           |                |
| Zraniteliosti                                                                                                    | Typové podpůrné aktivum                         |                |
| Primarin<br>aktiva                                                                                                    | Vyznami dodavstelé a provozovatelé              |                |
| Typora Atha<br>O<br>Zakadmi<br>atha                                                                                                    | Usadini učuavalene                              |                |
| Robins                                                                                                    | C Rozsah ISMS                                   |                |
| openter the second second seco | Seznam respondentă                              | ~              |

### 12 Zaškrtněte, zda je aktivum součástí systému řízení bezpečnosti informací.

Zaškrtněte, zda je aktivum součástí systému řízení bezpečnosti informací (Information Security Management System - ISMS).

| <b>Ø</b> >                                                                     |                                                 | 6 8 8 O |
|--------------------------------------------------------------------------------|-------------------------------------------------|---------|
| Deshtoard Doplňkové Informace Doplňte klasifikaci základního podpůrného aktiva | Kategorie podpůrného aktiva<br>Objekty (areály) |         |
| ₩.<br>Hrozby                                                                   | Typ podpůmého aktiva                            |         |
| Zraniteinosti                                                                  | a) objekty<br>Typové podpůmé aktivum            |         |
| DS<br>Primārni<br>aktiva                                                       | TPdA-0009 Provozovny II.                        | · · · · |
| Dypová aktíva                                                                  | Významní dodavatelé Ostatní dodavatelé          | ~       |
| AT Základni<br>Základni                                                        | C) Určený IS                                    |         |
| Rizika                                                                         | Rozsah ISMS                                     |         |
| Opan.                                                                          | Seznam respondentù                              |         |
| 6                                                                              |                                                 |         |

## 13 Vyberte všechny respondenty - odborníky, kteří jsou kvalifikovaní pro jednání a rozhodování ve věcech aktiva.

Vyberte všechny respondenty - tedy odborníky, kteří jsou kvalifikovaní pro jednání a rozhodování ve věcech aktiva.

| <b>9</b>                          |                                                     | 6 8 8 B                               |  |
|-----------------------------------|-----------------------------------------------------|---------------------------------------|--|
|                                   | алоцику                                             | · · · · · · · · · · · · · · · · · · · |  |
| Deshboard                         | Typové podpůrné aktivum<br>TPdA-0009 Provozovny II. | ~                                     |  |
| ्मि <i>र</i><br>Hrozby            |                                                     |                                       |  |
| ©<br>Zraniteinosti                | Ostatní dodavatelé                                  | ~                                     |  |
| Res .                             | 🗌 Určený IS                                         |                                       |  |
| aktiva                            | C Rozsah ISMS                                       |                                       |  |
| Typová aktiva                     | •                                                   | _                                     |  |
| AC<br>Zábladní                    | Setum respondentu                                   | ^                                     |  |
|                                   | Dominik Hašek                                       |                                       |  |
| Zalažení pováho základního aktivo | Jaromír Jágr                                        |                                       |  |
|                                   |                                                     |                                       |  |
| A Poznámka do historie záznamů    |                                                     |                                       |  |

#### 14 Kliknutím na "Dokončit" založíte nové základní aktivum.

Kliknutím na "Dokončit" založíte nové základní aktivum.

| <b>9</b> 🔊         |                                   |                             | 6 & * 😫       |
|--------------------|-----------------------------------|-----------------------------|---------------|
| m                  |                                   | U urceny is                 |               |
| Dashboard          |                                   | Rozsah ISMS                 |               |
| ф.                 |                                   |                             |               |
| Hrozby             |                                   | Seznam respondentů          |               |
| ۲                  |                                   | Dominik Hasek, Jaromir Jagr | <u> </u>      |
| Zranitelnosti      |                                   |                             |               |
| Rrimárni           |                                   |                             |               |
| aktiva             | Založení nového základního aktiva |                             |               |
| $\bigtriangledown$ | Poznámka do historie záznamů      |                             |               |
| Typová aktiva      | Moje důležitá poznámka            |                             |               |
| Základní<br>aktiva |                                   |                             |               |
| Rizika             | ← Zpét na přehled                 |                             | jzit Dokončit |
| Opatie             |                                   |                             |               |

Průvodce pokrývá kompletní proces vytváření základního aktiva v aplikaci MoyaKybeon. Powered by <u>guidde</u>